## さわやま内科・総合診療クリニック オンライン診療のご案内

お手持ちのスマートフォン、タブレット端末で、オンライン診療を受けれます!

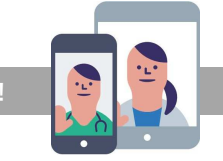

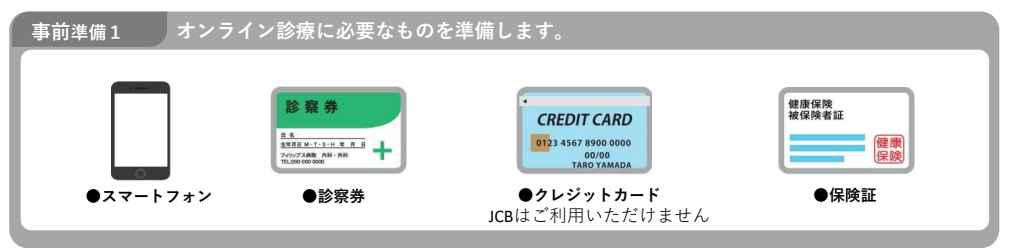

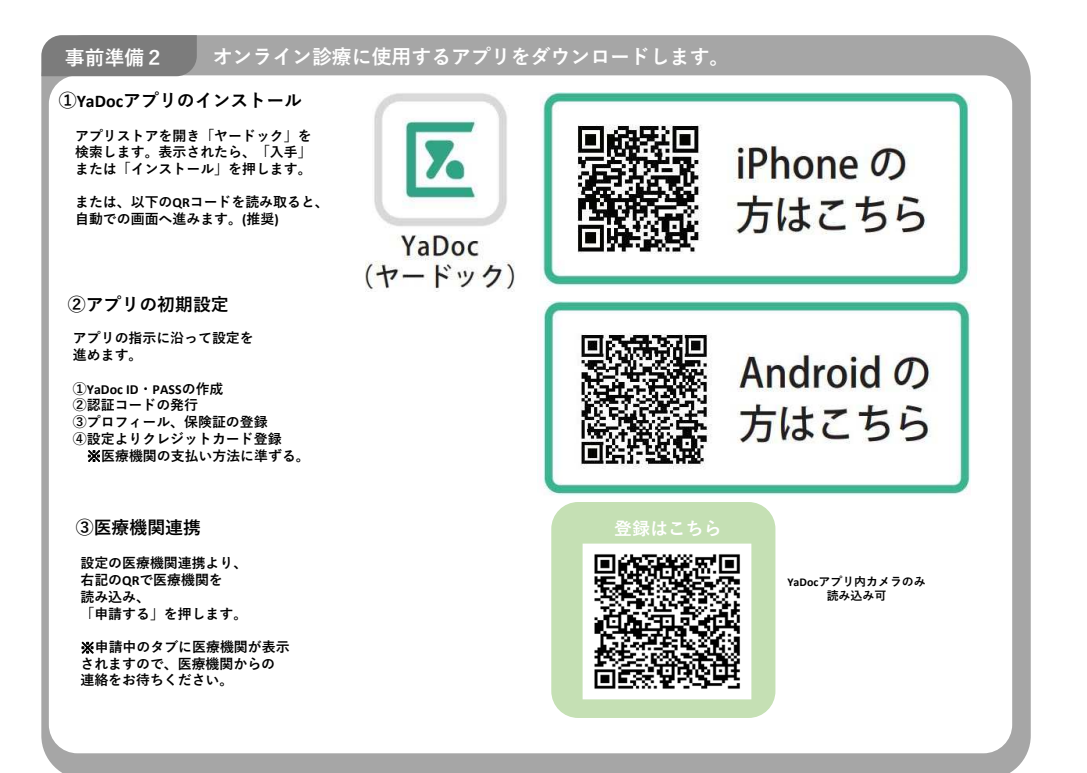

※パスワードは、忘れないよう大切に管理してください。※iPhoneの場合、最新のiOSでのご利用をお願いします。 ※YaDocアプリは最新のバージョンでご利用ください。(アップデートされていない場合、ご利用いただけない場合があります。)

YaDoc

ご利用マニュアル

ご利用マニュアルの案内

操作方法を画面で詳しくご紹介

https://yadoc.jp/personal/support/manual

## 予約方法 予約は受診時または受付へご連絡ください。その後、予約案内がスマホに届きます。

他の予定を入れる

0

予約時間の確認方法 医療機関より予約が送られた後

「お知らせ」を確認すると下記の メッセージが表示され、予約時間 の確

診

予約時間の再確認する方法

| ±認かでさるように         | なります。 |
|-------------------|-------|
| and t             |       |
|                   |       |
| NEWSCREEK, 5      |       |
|                   |       |
| parter particular |       |
|                   |       |
| 察予約が作成されました       |       |
| さわやまクリニック<br>院長   |       |
| 5約日時12/24 10:00~  |       |
|                   |       |
|                   |       |
|                   |       |
|                   |       |
|                   |       |

Yadocアプリを起動し「診察」を 開き、送付された予約時間を確認 できます。

( 2022年3月 ) 22 #C-SICFR792+0 69:00-

予約時間は問診開始時間の目安です。 問診後に診察があります。

予約時間に間診が始められるようにスマホのご準備をお願いします。

## オンラインで受診する方法

0 0 0 0 0 診察当日の準備 予約当日お知らせが入ります。

Android・iPhoneの場合 医療機関から着信が入ったら 「応答」を押します。 「オンライン診察」を開始します。

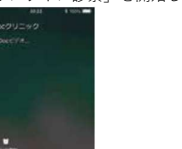

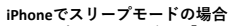

スリープモードの場合は「スライドで応答」ボタンをスライドします。 「Yadoc」のアイコンを押すと、オンライン診察が始まります。

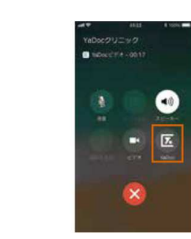

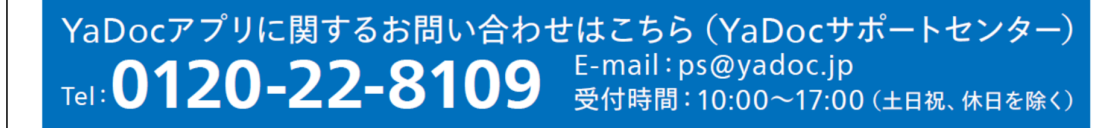